#### มหาวิทยาลัยศรีปทุม ริติเวลาบุค บุคเงียง มายาลัยศรีปทุม

### ระบบสารสนเทศที่ให้บริการมีดังนี้

- 1. ระบบ SCMS : e-Student
- 2. ระบบ SPU Network Authentication (ใช้ระบบอินเทอร์เน็ตที่ มศป.)
- 3. ระบบ D-Learning

### หมายเหตุ

- <u>นักศึกษาใหม่จะสามารถใช้งานระบบสารสนเทศต่าง ๆ</u> <u>ภายหลังจากขึ้นทะเบียนนักศึกษาผ่านไป 1 วันทำการ</u>
- รหัสผู้ใช้สำหรับการ Login เข้าระบบต่างๆ
   ระบบ SCMS : e-Student / ระบบ SPU Network Authentication /
   ระบบ D-Learning รหัสผู้ใช้คือ
  - Username : รหัสนักศึกษา
  - Password : เลขที่บัตรประชาชน (Default Password)

### ระบบ e-Mail รหัสผู้ใช้คือ

- Username : name.sur@spulive.net (ชื่อภาษาอังกฤษ.นามสกุล
- 3 ตัวแรก@spulive.net)
- Password : เลขที่บัตรประชาชน (Default Password)

### 1. ระบบ SCMS : e-Student

- การใช้ระบบสารสนเทศสำหรับนักศึกษา (e-Student)
- 1.1 เปิด Browser พิมพ์ Address ไปที่ http://www.spu.ac.th

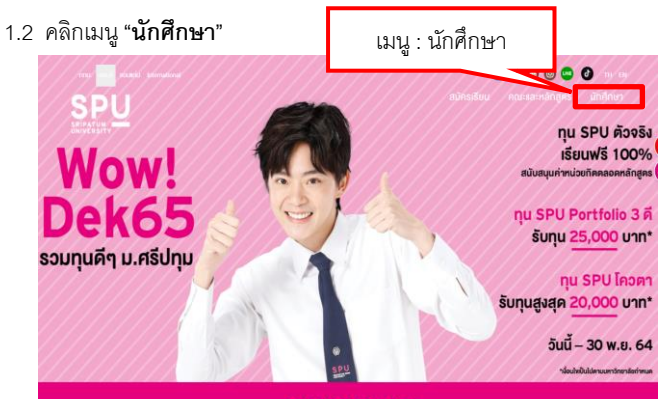

### 1.3 คลิกเมนู "**ระบบ SCMS** : e-Student"

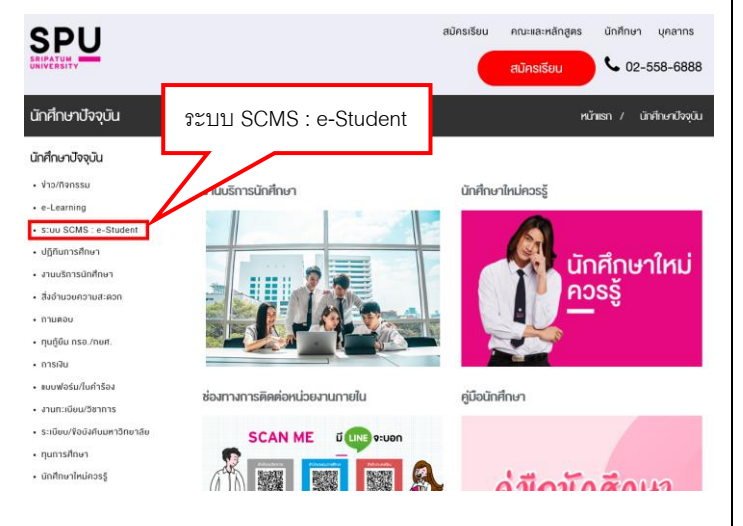

### ขั้นตอนการใช้งานระบบสารสนเทศ สำหรับนักศึกษา

- 1.4 Username : รหัสนักศึกษา
  - Password : เลขที่บัตรประชาชน (Default Password)

| SPU                              | Login<br>วงัสฉัดศึกษา / Student ID                                                |
|----------------------------------|-----------------------------------------------------------------------------------|
|                                  | าพัฒย่าน / Password / เรื่มต้นไข้ เลขบัตรประชาชน                                  |
| e-Student<br>Sripatum University | ויצויה: Language<br>ואוני Cinglish                                                |
| แจ้งปัญหา ผ่าน LINE              | ลืมรพัสผ่าน / Forgot your password ?                                              |
|                                  | หนังสีดแจ้งการประเวลดดส่วนแดดด.(Privacy Notice) สำหรับนัด<br>ที่กษาของเหาวัทยาลัย |

1.5 นักศึกษาสามารถใช้งานระบบ e-Student เพื่อบริหารจัดการและตรวจสอบ ข้อมูลต่าง ๆ ได้เช่น ตรวจสอบผลการเรียน ตารางเรียน ตารางสอบ การลงทะเบียนเรียน และคำร้องออนไลน์ เป็นต้น

| e-student                                                        | Sripatum (                                                               |                                     |                                |
|------------------------------------------------------------------|--------------------------------------------------------------------------|-------------------------------------|--------------------------------|
|                                                                  | รายวิชาที่ได้ท่า                                                         | าารดงทะเบียนเรียน : ภา              | ๓๖๖๑๙อบข้อมูลต่างๆ ผ่านระบบ    |
|                                                                  | No. 111 dini<br>1. ALB111<br>2. BCS118                                   | ат ил. н. я. Ян а<br>3 06 Т<br>2 23 | e-Student เช่น                 |
|                                                                  | 3. ENG111                                                                | 2 85 P                              | 🥆 - ตรวจสอบผลการเรียน          |
|                                                                  | 4. GSC154<br>5. HUM120<br>6. PHR100                                      | 2 04 W 0<br>2 03 M 1<br>1 08 T 1    | ******<br>236-142 - ตารางเรียน |
|                                                                  | 7. SOC118<br>8. SOC119<br>9. THI120                                      | 2 04 T 1<br>2 13 F 1<br>2 08 W 1    | 430-155<br>230-142 - ตารางสอบ  |
| อาจารมัดรัสวดี จักษุรักษ์<br>● คณะ คิลปล่าสตร์<br>● ถูรกัจการปืน | <ul> <li>&lt; ดารางเรียน</li> <li>™</li> <li>100</li> <li>100</li> </ul> | 10 11.00 12.00 13.00 14.00 15       | 🛯 🚥 - การลงทะเบียนเรียน        |
|                                                                  |                                                                          | HUMICE                              | - คำร้องออนไลน์                |

### 2. ระบบ SPU Network Authentication (ใช้ระบบอินเทอร์เน็ตที่ มศป.)

การเข้าใช้ระบบเครือข่ายภายในบริเวณพื้นที่ของ มหาวิทยาลัย นักศึกษาต้อง ทำการ Login ผ่านระบบ <u>SPU Network Authentication</u> (Web Auto Popup) ก่อนจึงจะสามารถใช้งานระบบเครือข่ายของมหาวิทยาลัยได้ หน้าจอการ Login ดังรูป

> Username : รหัสนักศึกษา Password : เลขที่บัตรประชาชน (Default Password)

| SPU NETWORK<br>Authentication                   | SPU                                              |
|-------------------------------------------------|--------------------------------------------------|
|                                                 |                                                  |
| Username :<br>Password :                        | 1 and 1                                          |
| Login Reset                                     |                                                  |
|                                                 | ก่อนการใช้งานระบบเครือข่ายภายในมหาวิทยาลัยศรีปทม |
| จำกัดจำนวน Login ใช้งานสูงสุด 3 logins เท่านั้น | ต้องทำการ Login ก่อนทุกครั้ง                     |

# มหาวิทยาลัยศรีปทุม ริติเคลานูด บุคเงอริเกร

### ขั้นตอนการใช้งานระบบสารสนเทศ สำหรับนักศึกษา

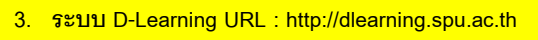

Username : รหัสนักศึกษา

Password : เลขที่บัตรประชาชน (Default Password)

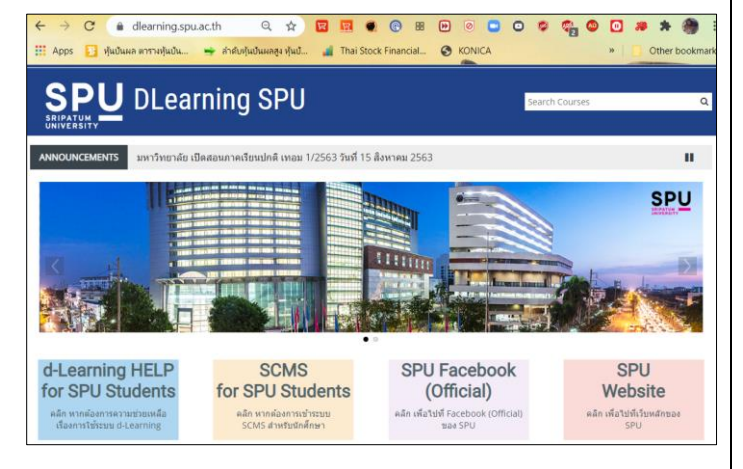

### 4. การใช้งาน e-Mail

4.1 เปิด Browser พิมพ์ Address ไปที่ http://www.spu.ac.th

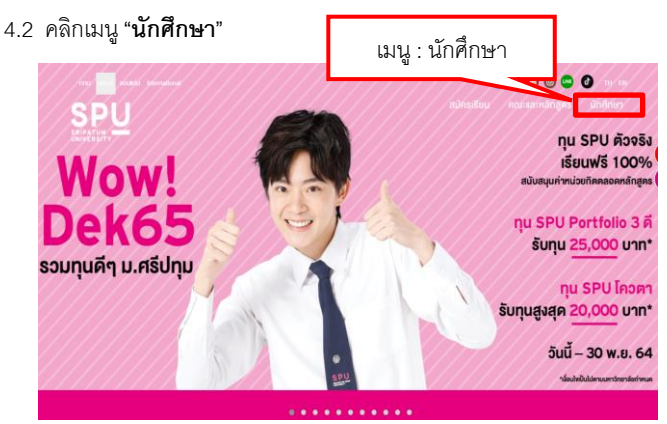

### 4.3 เลือกไปหน้า 3

### 4.4 เลือกเมนู "e-mail Live / Office 365"

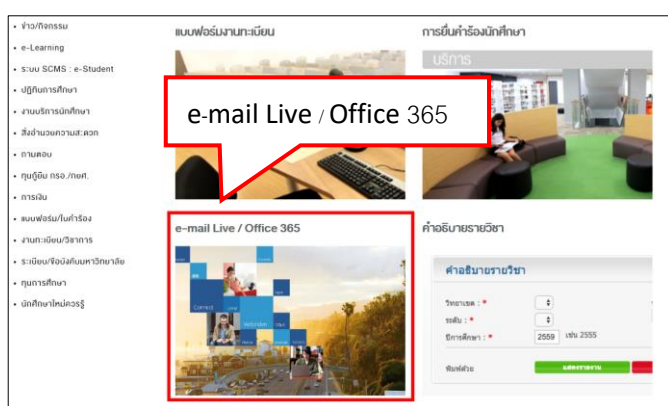

4.5 กรอกข้อมูล email (ชื่อภาษาอังกฤษ.นามสกุล 3 ตัวแรก@spulive.net) และ password ที่เป็นเลขที่บัตรประชาชน

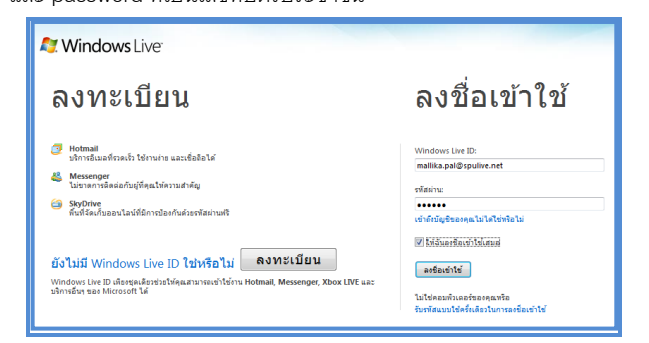

 5. วิธีการเปลี่ยนรหัสผ่านนี้จะมีผลกับระบบ SCMS : e-Student

 4. มายเหตุ : การเปลี่ยนรหัสผ่านนี้จะมีผลกับระบบ SCMS : e-Student

 5.1 เปิด Browser พิมพ์ Address ไปที่ http://www.spu.ac.th

 5.2 คลิกเมนู "นักศึกษา"

 เมนู : นักศึกษา"

 เมนู : นักศึกษา

 เมนู : บักศึกษา

 เมนู : บักศึกษา

 เมนู : บักศึกษา

 เมนู : บักศึกษา

 เมนู : บักศึกษา

 เมนู : บักศึกษา

 เมนู : บักศึกษา

 เมนู : บักศึกษา

 เมนู : บักศึกษา

 เมนู : บักศึกษา

 เมนู : บักศึกษา

 เมนู : บักศึกษา

 เมนู : บักศึกษา

 เมนู : บักศึกษา

 เมนู : บักศึกษา

 เมนู : บักศึกษา

 เมนู : บักศึกษา

 เมนู : บักศึกษา

 เมนู : บักศึกษา

 เมนู : บักศึกษา

 เมนู : บักศึกษา

 เมนู : บักศึกษา

 เมนู : บักศึกษา

 เมนู : บักศึกษา

 เมนู : บักศึกษา

 เมนู : บักศึกษา

 เมนู : บักศึกษา

 เมนู : บักศึกษา

 เมนู : บักศึกษา

 เมนู : บักศึกษา

 เมนู : บักศึกษา

 เมนู : บักศึกษา

#### 5.3 คลิกเมนู "**ระบบ SCMS** : e-Student"

|                                                                                                    |                               | สมัครเรียน คณะและหลักสูตร นักศึกษา บุคลากร<br>สมัครเรียน 📞 02-558-6888 |
|----------------------------------------------------------------------------------------------------|-------------------------------|------------------------------------------------------------------------|
| นักศึกษาปัจจุบัน                                                                                                    | ระบบ SCMS : e-Student         | หนักเรก / นักศึกษาปัจจุบัน                                             |
| นักศึกษาปัจจุบัน<br>• ง่าว/กิจกรรม                                                                                                    | งานบริการนักศึกษา             | นักศึกษาใหม่ควรรู้                                                     |
| <ul> <li>e-Learning</li> <li>รับบ SCMS: e-Student</li> <li>ปฏิทินการศึกษา</li> <li>สามบริการปกศึกษา</li> <li>สังอำนวงกราบสะดอก</li> <li>กามคอบ</li> <li>กามคอบ</li> <li>กุษฏิยืน กรอ./ทษศ.</li> <li>การเลิม</li> </ul> | Previous 1 2 3 4 Next+        | นักศึกษาใหม่<br>ควรรู้                                                 |
| <ul> <li>ขบบฟอร์ม/ใบค่ำร้อง</li> <li>งานกะเบียน/วิชาการ</li> </ul>                                                                                                    | ช่องทางการติดต่อหน่วยงานกายใน | คู่มือนักศึกษา                                                         |
| <ul> <li>ระเบียบ/ชื่อบังคือมหาวิทยาลีย</li> <li>กุนการศึกษา</li> <li>นักศึกษาใหม่ควรรู้</li> </ul>                                                                                                    | SCAN ME Juese:uen             | ก่สือนักสือแก                                                          |

- 5.4 Username : รหัสนักศึกษา
  - Password : เลขที่บัตรประชาชน

| SPU                              | Login<br>รพัฒนิกศึกษา / Student ID                                                            |
|----------------------------------|-----------------------------------------------------------------------------------------------|
|                                  | รฟัสต่าน / Password / เร็มต้นใช้ เลขมัดรประชาวน                                               |
| e-Student<br>Sripatum University | ภาษา: Language<br>oิไทย Cinglish                                                              |
| แจ้งปัญหา ผ่าน LINE              | ลืมวหัสผ่าน / Forgot your password ?                                                          |
|                                  | หนังสือแร้งการประเวณของอย่อมูลส่วนของa. (Privacy, Notice) สำหรับนัก<br>ที่การของมหารับของอื่น |

5.5 คลิกที่เมนู ข้อมูลนักศึกษา→เปลี่ยนแปลงรหัสผ่าน

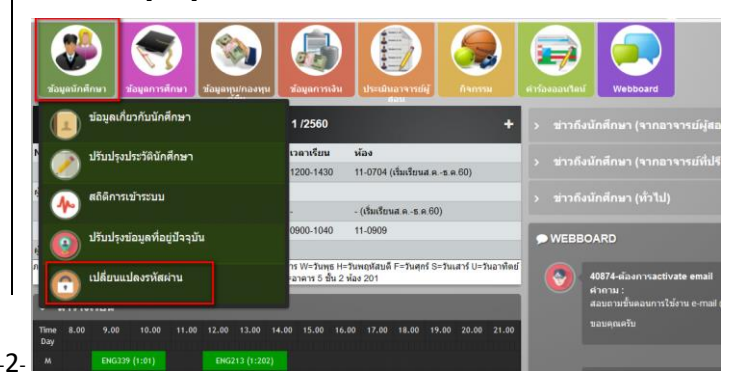

มหาวิทยาลัยศรีปทุม SRIPATUM UNIVERSITY ้ขั้นตอนการใช้งานระบบสารสนเทศ สำหรับนักศึกษา <u>กรณีนักศึกษาลืมรหัสผ่าน</u> 6.5 จะเข้าสู่โปรแกรมตรวจสอบรหัสผ่านระบบ SCMS : e-Student 5.6 พิมพ์รหัสผ่านใหม่ และยืนยันรหัสผ่านใหม่ตามเงื่อนไขที่กำหนด ให้นักศึกษาป้อนรหัสนักศึกษา และเลขที่บัตรประชาชน แล้วคลิกปุ่ม Submit รหัสผ่านใหม่ เหลือ : 15 ตัวอักษร ยืนยันรหัสผ่านใหม่ : โปรแกรมตรวจสอบรหัสผ่านระบบ SCMS : e-student เหลือ : 15 ตัวอักษร (Forgot your password of SCMS : e-student) รองรับ ตัวอักษร 0-9 และ a-z ไม่เกิน 15 ตัวอักษร ป้อนรหัสนักศึกษา / Student ID : ป้อนเลขที่บัดรประชาชน / Citizen ID : Submit Reset (Student of International please input passport id) Submit 6. กรณีลืมรหัสผ่านการเข้าใช้ระบบ SCMS : e-Student สอบถามข้อมูลเพิ่มเดิมได้ที่ สำนักงานทะเบียน โทร. 0-2579-1111 ต่อ 1025, 1021, 1116 More information please contact Registration office Tel. 0-2579-1111 ext. 1025, 1021, 1116 6.1 เปิด Browser พิมพ์ Address ไปที่ http://www.spu.ac.th 6.6 ระบบจะส่ง Password ไปยัง e-Mail ที่นักศึกษาได้รับจากมหาวิทยาลัย 6.2 คลิกเมนู "**นักศึกษา**" เมนู : นักศึกษา 7. กรณีลืมรหัสผ่านระบบ e-Mail / Internet Authentication / D-Learning 0 ทุน SPU ตัวจริง 7.1 เปิด Browser พิมพ์ Address ไปที่ http://www.spu.ac.th เรียนฟรี 100% 7.2 คลิกเมนู "**นักศึกษา**" เมนู : นักศึกษา nu SPU Portfolio 3 ดี 00 รับทุน 25,000 บาท\* รวมทุนดีๆ ม.ศรีปทุม ทุน SPU โควตา ทุน SPU ตัวจริง มทุนสูงสุด 20,000 บาท\* เรียนฟรี 100% Wow วันนี้ - 30 พ.ย. 64 Dek65 nu SPU Portfolio 3 ดี รับทุน 25,000 บาท\* รวมทุนดีๆ ม.ศรีปทุม ทุน SPU โควตา 6.3 คลิกเมนู "ระบบ SCMS : e-Student" รับทุนสูงสุด 20,000 บาท\*

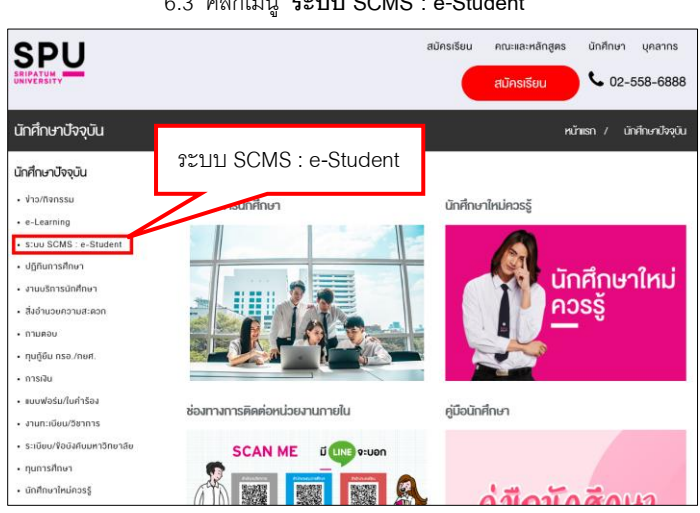

### 6.4 คลิกที่เมนู "**ลืมรหัสผ่าน** / Forgot your password"

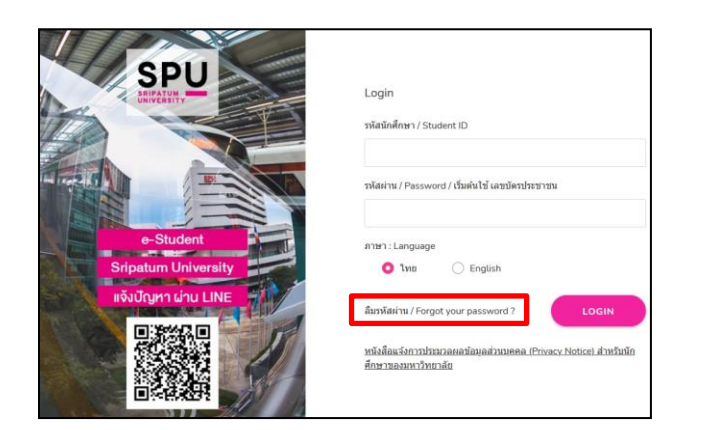

## 7.3 เลือกไปหน้า 37.4 เลือกเมนู "ระบบจัดการบัญชีรายชื่อและรหัสผ่าน"

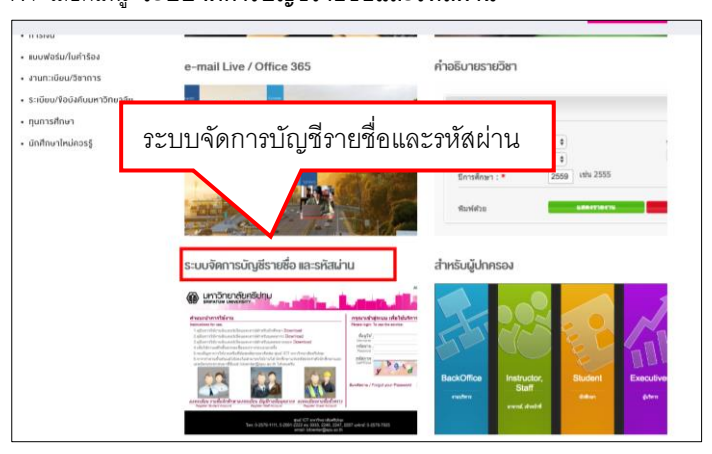

วันนี้ - 30 พ.ย. 64

### 7.5 เลือกเมนู "ลืมรหัสผ่าน ?"

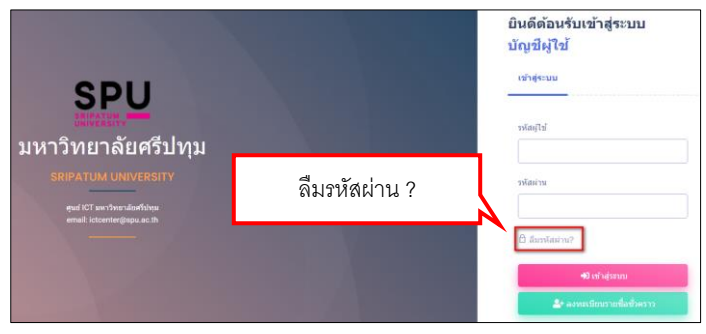

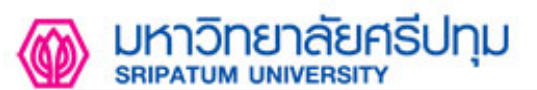

### 7.6 ใส่วหัสผู้ใช้ คือ วหัสนักศึกษา

7.7 คลิกเมนู ตรวจสอบ

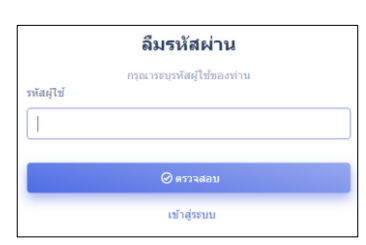

7.8 ระบบจะทำการส่งรหัส OTP ไปยังมือถือหรือ e-Mail ส่วนตัว

| ลืมรหัสผ่าน                                                                                                    |                                                      |
|----------------------------------------------------------------------------------------------------|------------------------------------------------------|
| กรุณาระบุรัติการสัมรรัสส่วน<br>โปรดดิดต่อสายารณ์ยือนกำข้อมูลของกำนไม่ถูกต้อง<br>SMS [xxx-xxx-1155]<br>O Emoili [mailikxxxx@xxx.ac.th] | SRIPATUM.<br>OTP for register is<br>(Ref No. qQsKhi) |
| ส่งข้อความ                                                                                                    |                                                      |
| เข้าสู่ระบบ                                                                                                    |                                                      |

7.9 ใส่รหัส OTP ที่ส่งไปยัง มือถือหรือ e-Mail 🗲 คลิกปุ่ม ตกลง

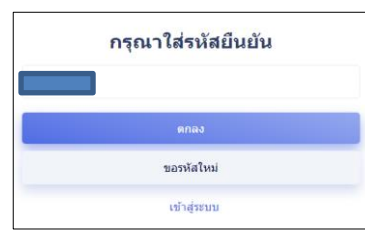

7.10 ให้กำหนดรหัสผ่านใหม่ตามรูปแบบข้อกำหนดของระบบ

| กรุณาระบุรหัสผ่านไหม่                           |   |
|-------------------------------------------------|---|
| รหัสผ่านต้อง ไม่น้อยกว่า 8 ด้วและไม่เกิน 20 ด้ว |   |
| รหัสผ่านต้องเป็นด้วอักษรภาษาอังกฤษ a-z , A-Z    |   |
| และตัวเลข 0-9 เท่านั้น                          |   |
| รามัสย่านใหม่                                   |   |
|                                                 |   |
|                                                 | • |
|                                                 |   |
| ยืนยันรหัสผ่าน                                  |   |
|                                                 | 0 |
|                                                 |   |
| - Constanting                                   |   |
|                                                 |   |

- 7.11 ระบบแจ้งผลการเปลี่ยนรหัสผ่านสำเร็จ ซึ่งรหัสผ่านใหม่จะมีผลต่อระบบ
- e-Mail / Internet Authentication และ DLearning

| เปลี่ยน | รหัสผ่าเ    | เส่าเร็จ |
|---------|-------------|----------|
|         | เข้าสู่ระบบ |          |

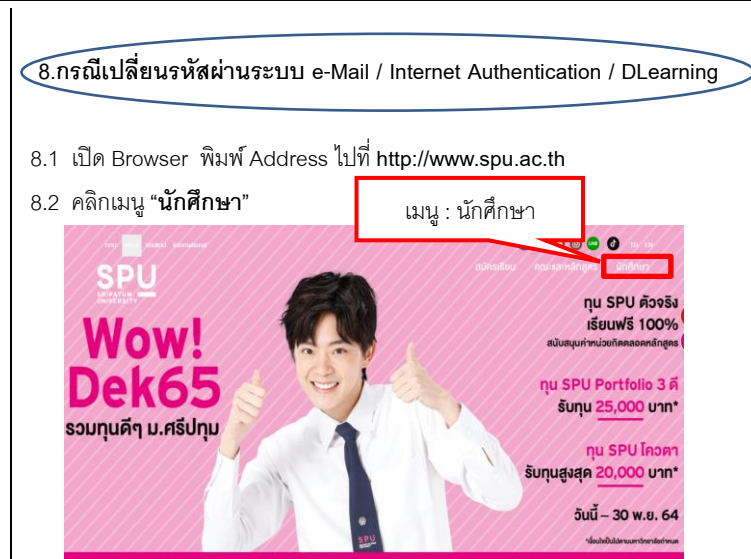

8.3 เลือกไปหน้า **3** 

8.4 เลือกเมนู "ระบบจัดการบัญชีรายชื่อและรหัสผ่าน"

| <ul> <li>ทางงาน</li> <li>แบบฟอร์ม/ในกำร้อง</li> <li>งานทะเบียน/วิชาการ</li> <li>ระเบียน/วิอบิงกับมหาวิทยา</li> <li>ทนการศึกษา</li> </ul> | ระบบจัดการบัญ            | ปชีรายชื่อและ:                      | รหัสผ่าน                                                 | ]                                       |
|----------------------------------------------------------------------------------------------------|--------------------------|-------------------------------------|----------------------------------------------------------|-----------------------------------------|
| • นักศึกษาใหม่ควรรู้                                                                                                    |                          |                                     | ริทยาเมต : *<br>รงสัม : *<br>มีการศึกษา : *<br>พื่มฟตัวย | 8<br>9<br>2559 (thu 2555<br>6444010(10) |
|                                                                                                    | ระบบจัดการบัญชีรายชื่อ เ | และรหัสเข่าน<br>คระรษคระแต่ได้ได้กร | สำหรับผู้ปกครอง                                          |                                         |

8.5 พิมพ์รหัสผู้ใช้ : รหัสนักศึกษา/รหัสผ่าน : เลขที่บัตรประชาชน

|                                                             | ยินดีด้อนรับเข้าสู่ระบบ<br>บัญชีผู้ใช้          |
|-------------------------------------------------------------|-------------------------------------------------|
| SPU                                                         | เข้าสุ่งขอ                                      |
| UNIVERSITY.                                                 | ไปไขยังเป็นเป็นเป็นเป็นเป็นเป็นเป็นเป็นเป็นเป็น |
| มหาวิทยาลัยศรีปทุม                                          |                                                 |
|                                                             | าทัสดงาน                                        |
| etud ICT www.thwosulicatfolgu<br>email: ktocentergiogoas.th |                                                 |
|                                                             | Assessibilitien?                                |
|                                                             | 40 minjama                                      |
|                                                             | ่่≜+ ลงหมงมีเกมรายที่สงโรดราว                   |

|     | 9      | 19   | ~      |      |
|-----|--------|------|--------|------|
| 8.6 | คลกเมน | "เปล | ยนรหสเ | เาน" |
|     | 91     |      |        |      |

| A mallika.th       | ~                |  |
|--------------------|------------------|--|
| () มีอนอส่วนตัว    | <b>स</b> स्री चे |  |
| 🖵 รหัสประจำอุปกรณ์ | ชื่อ             |  |
| 合 เปลี่ยนรหัสผ่าน  | រដក្មុង          |  |
|                    | nq¥)             |  |
|                    | naw)             |  |

8.7 พิมพ์รหัสผ่านเก่า และตั้งรหัสผ่านใหม่ตามรูปแบบที่กำหนด

| ۴ <b>ــــ</b> ـــ  | วหัสผ่านเส็ม   | 0 |
|--------------------|----------------|---|
| 🚺 ข้อมูลส่วนตัว    |                |   |
| 🖵 รหัสประจำอุปกรณ์ | รพัสสภามใหม่   | 0 |
| 合 เปลี่ยนรพัสผ่าน  | ยืนยันรหัสผ่าน | 0 |
| 🕛 ออกจากระบบ       | มันทึก         |   |

8.8 ระบบแจ้งผลการเปลี่ยนรหัสผ่าน

🔗 เปลี่ยนรหัสผ่านสำเร็จ